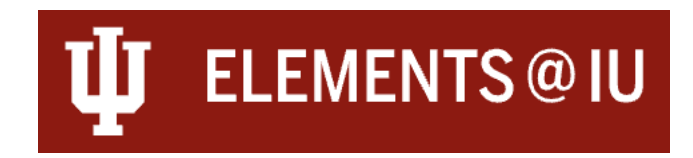

#### Using the Reporting Hub as an Administrator

The Reporting Hub is one of many ways administrative users can glean insights from the Elements@IU data. You can access dashboards, as well as run a variety of reports on and on behalf of your user group.

Access to the dashboards and to run reports for groups and others is limited and is only available to those assigned the Statistician (RI) role for their relevant group. If you are unable to access the additional reports, you likely have not been assigned the necessary role. Please contact <u>elements@iu.edu</u> with the KFS org code for the appropriate group (Department/School or Campus) to request access.

## Accessing the Reporting Hub Page

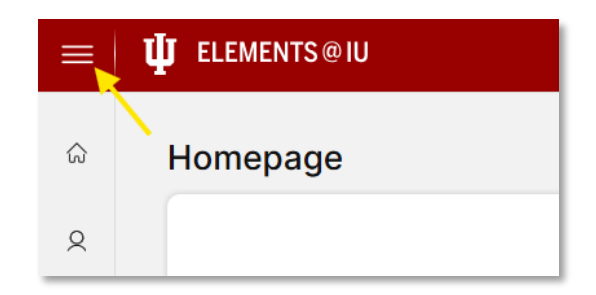

Use the hamburger menu in the top left corner of the Elements screen to open the Main Menu. Navigate to the "**Reporting**" tab and then select "**Reporting Hub**" from the "**Reports & Dashboards**" section.

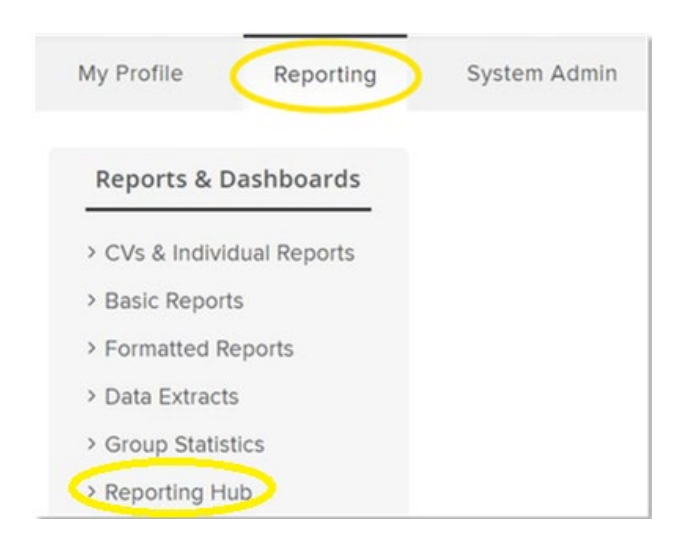

You can also access the Reporting Hub directly from any page in Elements by using the graph icon in the persistent left-side menu.

# Using the Reporting Hub

There are three types of reports available in the Reporting Hub: Formatted Reports, Dashboards, and Data Extracts. An example of each is shown in the screenshot below.

| Annual Faculty Report                                                                                                    | • : |
|----------------------------------------------------------------------------------------------------|-----|
| FORMATTED USER REPORT   Based on the Annual/Multi-Year Report from DMAI, the Annual Faculty Report is the stopgap report available for the 2024 Annual Report cycle.   CUSTOM • CREATED: 09 JAN 2025 |     |
| Grants & contracts by type and year                                                                                                    | • : |
| DASHBOARD   Grant & contract count by type and year. Bar chart can be filtered by primary group and grant start year.   STOCK • CREATED: 05 NOV 2020                                                 |     |
| Logins                                                                                                    | • : |
| GROUPS/USERS CSV DATA EXTRACT   Returns first, last and total logins for the selected set of users.   STOCK • CREATED: 16 AUG 2022                                                                   |     |

#### **Formatted Reports**

Formatted Reports can be run for a single individual at a time. Selecting the "**Run**" button on the right side of the report listing will result in a pop-up with report options.

Use the "**Select User**" field to search for and select an Elements user.

If you want to limit the report to a certain window of time, you can use the available "**Start Date**" and "**End Date**." If you want to have the report, be for all-time, do not enter a date into either field.

Select the format you want the results to be in and press "**Run**" to run and download your report.

| Run report                                                                              |  |  |  |  |  |
|-----------------------------------------------------------------------------------------|--|--|--|--|--|
| Annual Faculty Report                                                                   |  |  |  |  |  |
| Select user                                                                             |  |  |  |  |  |
| Q Search for a user                                                                     |  |  |  |  |  |
| Dates                                                                                   |  |  |  |  |  |
| If supplied, the export will only contain data relevant to the<br>specified date range. |  |  |  |  |  |
| Start date End date                                                                     |  |  |  |  |  |
|                                                                                         |  |  |  |  |  |
| Format                                                                                  |  |  |  |  |  |
|                                                                                         |  |  |  |  |  |
| CANCEL                                                                                  |  |  |  |  |  |

مال

#### Dashboards

Each dashboard presents you with a view of a specific data category, opening into a new tab when you press "**View**." The brief description will show you what filters are available within the dashboard.

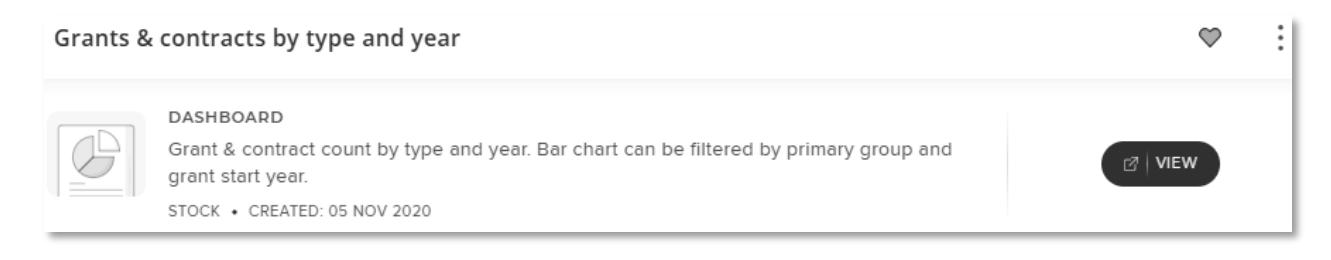

Once you are viewing the dashboard, you can export the data as a PDF, an image, or as a spreadsheet.

| Selected primary gro | Grant count by type and year (since 1900) | <b>Č 5</b> |  |
|----------------------|-------------------------------------------|------------|--|
| Select 🔻             | Art Residency                             | Export To  |  |
| irant count by type  | 2000 Fellowship                           | 🔑 🖍 🚺      |  |
| o Type               |                                           |            |  |

#### Data Extracts

Data Extracts can be run for groups or individual users. Selecting the "**Run**" button on the right side of the report listing will result in a pop-up with report options.

Use the "**Groups**" or "**Users**" selection tools to select the group or individuals you would like to extract the data for. You can choose to include non-academic users or inactive users.

Once you have completed your selection, press "**Run**" to run and download your report.

| Run report                 |     |
|----------------------------|-----|
| User group membership      |     |
| Groups and/or users        |     |
| Groups                     | >   |
| Users                      | >   |
| Non-academic users         |     |
| Include non-academic users | - 1 |
| Inactive users             | - 1 |
| Include inactive users     | - 1 |
|                            | -   |
| CANCEL RUN                 |     |

### Available Reports in the Reporting Hub

As a Statistician (RI), you should be able to access the following reports via the Reporting Hub.

| Report Name                                                     | Report<br>Tvpe      | Output<br>Types                                 | Description                                                                                                    |
|-----------------------------------------------------------------|---------------------|-------------------------------------------------|----------------------------------------------------------------------------------------------------|
| Academic CV                                                     | Formatted<br>Report | .pdf, .doc                                      | An academic CV populated with personal details from your profile, including associated research outputs, activities and grants.                                                                    |
| Annual Faculty<br>Report                                        | Formatted<br>Report | .pdf, .doc                                      | Based on the Annual/Multi-Year Report from DMAI,<br>the Annual Faculty Report is the stopgap report<br>available for the 2024 Annual Report cycle.                                                 |
| Grants &<br>contracts by type<br>and year                       | Dashboard           | .pdf, .xlsx, .xls,<br>.csv, .png, .gif,<br>.jpg | Grant & contract count by type and year. Bar chart can be filtered by primary group and grant start year.                                                                                          |
| Grants &<br>contracts<br>summary                                | Data Extract        | .csv                                            | A summary of the users' grants & contracts.                                                                                                    |
| Logins                                                          | Data Extract        | .csv                                            | Returns first, last and total logins for the selected set of users.                                                                                                    |
| Scholarly &<br>creative work<br>approval count                  | Data Extract        | .csv                                            | Returns a count of users' pending, claimed and rejected scholarly & creative works.                                                                                                    |
| Scholarly &<br>creative work<br>approvals by<br>method and date | Dashboard           | .pdf, .xlsx, .xls,<br>.csv, .png, .gif,<br>.jpg | Scholarly & creative work approvals by method<br>and date (e.g. automatically claimed, manually<br>claimed etc.) Bar chart can be filtered by primary<br>group and scholarly & creative work type. |
| Scholarly &<br>creative work by<br>type and year                | Dashboard           | .pdf, .xlsx, .xls,<br>.csv, .png, .gif,<br>.jpg | Scholarly & creative work count by type and year.<br>Bar chart can be filtered by primary group and<br>year.                                                                                       |
| Scholarly &<br>creative works<br>summary                        | Data Extract        | .csv                                            | A summary of users' scholarly & creative works.                                                                                                    |
| Service &<br>leadership by type<br>and year                     | Dashboard           | .pdf, .xlsx, .xls,<br>.csv, .png, .gif,<br>.jpg | Service & leadership count by type and year. Bar chart can be filtered by primary group and year.                                                                                                  |
| Teaching<br>activities by type<br>and year                      | Dashboard           | .pdf, .xlsx, .xls,<br>.csv, .png, .gif,<br>.jpg | Teaching activity count by type and year. Bar chart can be filtered by user primary group and year.                                                                                                |
| User group<br>membership                                        | Data Extract        | .CSV                                            | Lists group membership for the selected set of users.                                                                                                    |
| User profile<br>completeness                                    | Data Extract        | .csv                                            | Returns a completeness report for users' profiles.                                                                                                    |

Updated: 2/20/25